## 公共施設予約システム Web予約

## URL:

### <u>https://www.11489.jp/Chuo/web/(S(3t3uns2kqlgq2w552yr5zi55))/Wg\_K</u> <u>oukyouShisetsuYoyakuMoushikomi.aspx</u>

| 中央区公共施設予約シスラ                         | Fム <b>公共施設予約メニュ</b> − |                     |  |
|--------------------------------------|-----------------------|---------------------|--|
| 読上げプラウザ用画面にする<br>ログインする              | ご利用になるサービスを1つ選んでくだる   | さい。                 |  |
| 《お知らせ》                               |                       | 1. 空き照会・予約の申込       |  |
| ・利用登録証の有効期限につ                        |                       | 2. 予約内容の確認・取消       |  |
| いて<br>【休音施設以外】                       |                       | 3. 抽選申込の確認・取消/当選の確定 |  |
| 利用登録証は利用日を基準                         |                       | 4. パスワード変更・利用登録状況   |  |
| として、有効期限を設定して                        |                       | 5. メッセージの確認         |  |
| 有効期限翌日以降分の利用                         |                       | 9.終了                |  |
| 予約を行う場合は、各登録施                        |                       |                     |  |
| 設め起口にて更新手続きいた<br>だきますようお願いいたしま<br>す。 | 色・文字サイズ変更 終 了 ン       | 欠^ >>               |  |
| 2。<br>(例)有効 <b>期</b> 限が2018年5日       |                       |                     |  |

①施設の空き状況を確認します。

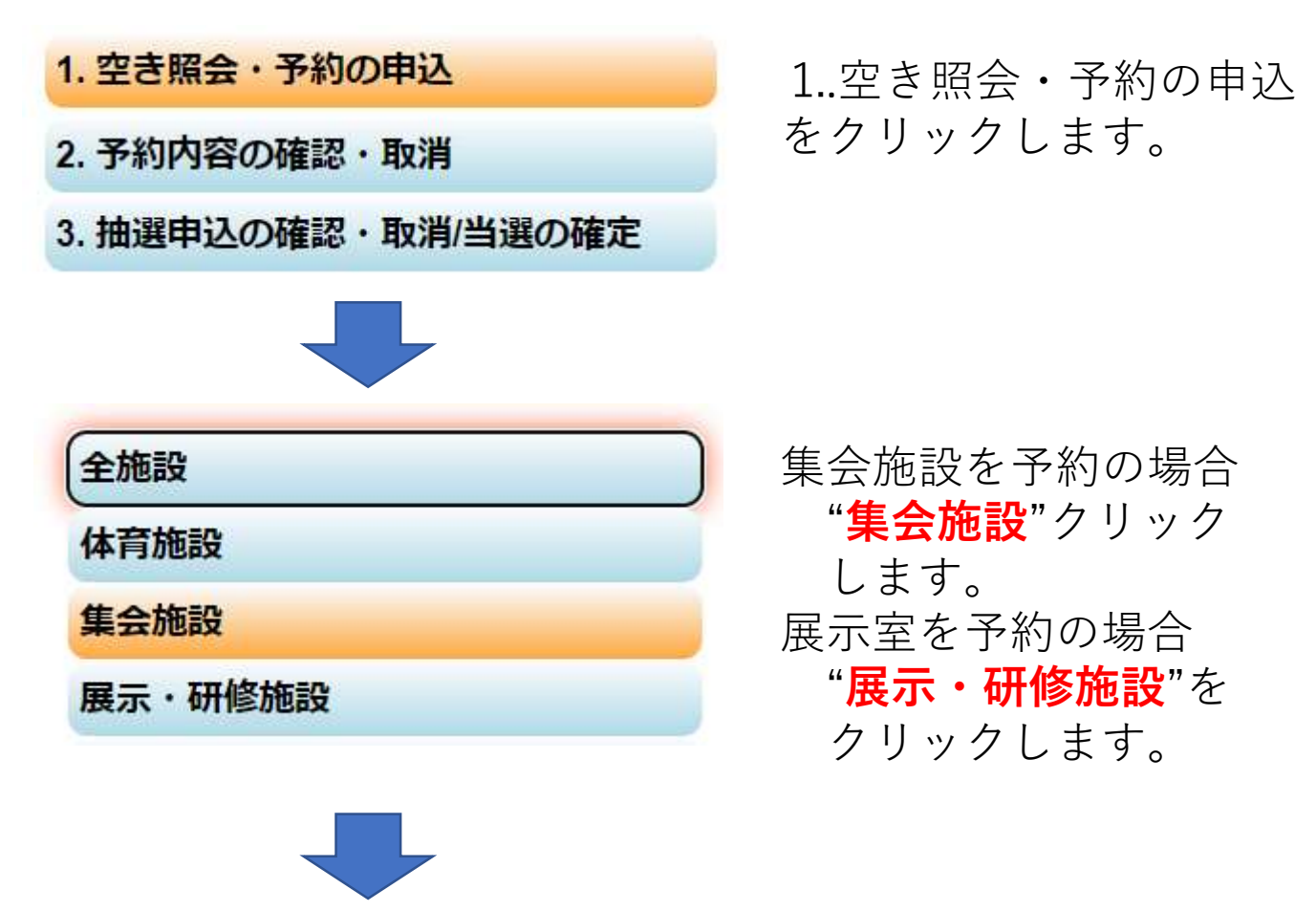

※以下 集会施設の予約画面で説明します。

| 連絡 |       | 施設名称 | 施設  | お知らせ  | 施設の設      | 備    |
|----|-------|------|-----|-------|-----------|------|
|    | 人形町区目 | 民館   | 案内  | 8936# | بې ا      |      |
|    | 久松町区  | 民館   | 案内  | お知らせ  |           |      |
|    | 浜町区民館 | ŧ    | 案内  | 影知らせ  | <u>6.</u> |      |
|    | 新場橋区目 | 民館   | 案内  | 8995t | <u>s</u>  |      |
|    | 佃区民館  |      | 案内  |       | <b>د</b>  |      |
|    | 月島区民館 | È    | 案内  |       | <u>6.</u> |      |
|    | 勝どき区目 | 民館   | 案内  |       |           | 1000 |
|    | 豊海区民館 | 2    | 案内  |       | ۵. 🕺      |      |
| ī  | 前頁    | 次頁   | 2/3 | t     | 地図を見る     |      |

最近予約した施設を表示 申込可能な施設を表示 施設

次頁を2回クリック します。

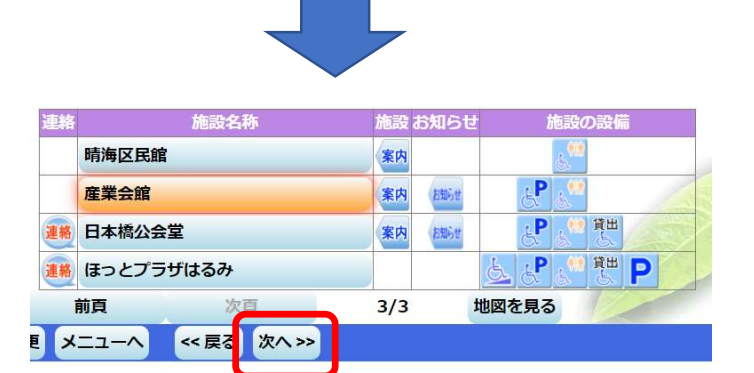

産業会館を選択し"次へ" をクリックします。

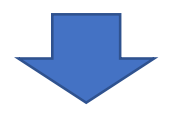

空き状況の照会や予約をしたい期間を指定して、「次へ」のボタンを押してください。 表示形式にカレンダーを選んだ場合、表示期間と表示曜日は無効です。

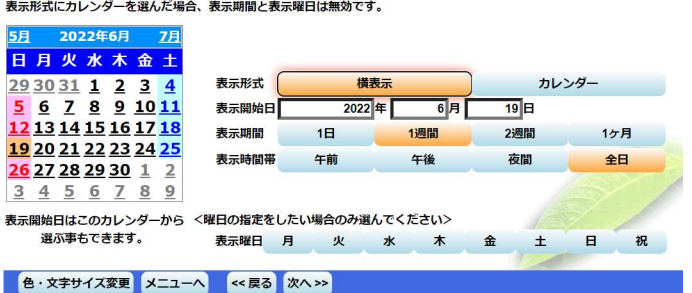

カレンダーで予約希望 日を選択します。 例)2022年06月19日(土)

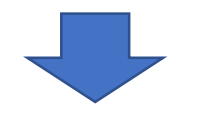

| <u>(注本本語</u><br>(注<br>意) 夜間利用は、申し出があれば21 B | 勃から22時まで延長できます。 |         |         |         |
|--------------------------------------------|-----------------|---------|---------|---------|
| 2022年6月                                    | 定員              | 19<br>H | 20<br>月 | 21<br>火 |
| 集会室                                        |                 |         |         |         |
| 0室                                         | -               |         |         |         |
| 前の期間を表示                                    | (〈 戻る           | 次へ >>   |         |         |
|                                            |                 |         |         |         |

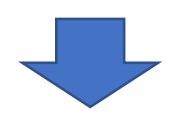

**2022**年06月19日(土)の集 会室・和室の空き状況 が表示されます。 ○:終日空きあり △:一部空きあり ×:空き無し

| く前の期間                                             |                            | 別の期間を表示させると、選択の指定 |           |        |         |  |
|---------------------------------------------------|----------------------------|-------------------|-----------|--------|---------|--|
| 産業会館                                              |                            |                   |           |        |         |  |
| (注<br>意) 夜間利用は、申し出があ                              | られば21時から                   | 522時ます            | で延長できま    | きす。    |         |  |
| 2022年                                             | ∈6 月                       |                   | 定員        | į      | 19<br>日 |  |
| <b>集会室</b>                                        |                            |                   | -         | ì      | 祝ム      |  |
|                                                   |                            |                   | -         | ìĝ     | 祝人      |  |
|                                                   |                            |                   | 11 =      | 7 1/20 |         |  |
| 前仍到间径农小                                           |                            |                   | 11 14     | a wy   | //      |  |
|                                                   |                            |                   |           |        |         |  |
| 舟、立今サイブ亦声 ノ                                       |                            | ~ = Z             | *         |        |         |  |
| C.X+J1/AE                                         |                            | - FO              | 1411-2    |        |         |  |
|                                                   |                            |                   |           |        |         |  |
|                                                   |                            |                   |           |        |         |  |
| 産業会館集会室下線のある施設は案内画                                | 「面があります。                   |                   |           |        |         |  |
| 〔汪・全日(9時~21時) 利用の場合は、午<br>意)・夜間延長(21時~22時)は. 夜間コマ | 前・午後・夜間の3つの<br>と同時にお申込ください | コマを同時にお           | 甲込ください。(全 | 日料金適用) |         |  |
| 2022年6月19日                                        | 28                         | 9.00~             | 13.00~    | 18:00~ | 21:00~  |  |
| (目)                                               | <b>正</b> 員<br><b>54</b> 人  | 12:00             | 17:00     | 21:00  | 22.00   |  |
| も「朱云王<br>第2集会室                                    | 42 Å                       | ô                 | ×         | 0      | 0       |  |
| 第3集会室                                             | 24人                        | ×                 | ×         | 0      | 0       |  |
| 第4集会室                                             | 30人                        | _0                | ×         | ×      | _0_     |  |
|                                                   | (〈 戻る                      | XAX               |           |        |         |  |
| 産業会館和室下線のある施設は案内画面                                | iがあります。                    |                   |           |        |         |  |
| (注・全日(9時~21時)利用の場合は、午<br>意)・夜間延長(21時~22時)は、夜間コマ   | 前・午後・夜間の3つの<br>た同時にお申込ください | コマを同時にお<br>。      | 申込ください。(全 | 日料金適用) |         |  |
|                                                   | 定員                         | 9:00~             | 13:00~    | 18:00~ | 21:00~  |  |
| (a)                                               |                            | 12:00             | 17.00     |        |         |  |
|                                                   | 26.4                       | ×                 | ×         | 0      | 22:00   |  |

色・文字サイズ変更 メニューヘ くく 戻る 次ヘ >>

集会室・和室をクリッ クして"選択△"表示に して"次へ"をクリック します。

2022年06月19日(土)の貸出 区分ごとの空き状況が表 示されます。

○:空きあり

× : 空き無し

# ②施設の予約をします。

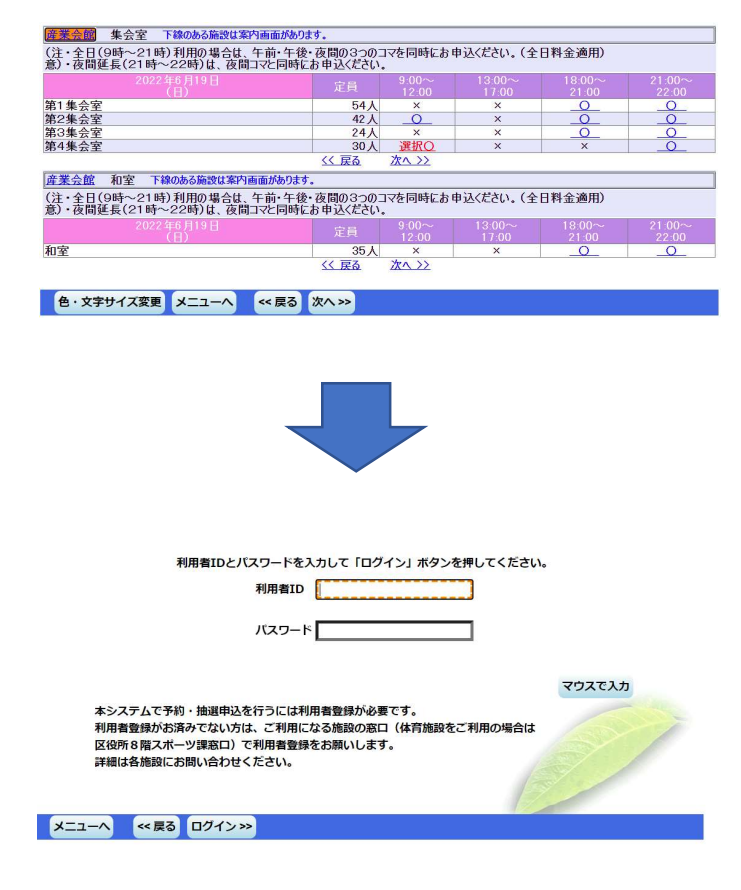

第4集会室 午前を選択 (選択○)して"次へ"を クリックします。

利用者登録してある 利用者IDとパスワードを 入力して"ログイン"を クリックします。

#### 予約申込内容の確認

申込内容を確認して、よろしければ「申込」ボタンを押してください。 ※「申込」ボタンを押さないと、申込は完了しません。

うさん

読上げプラウザ用画面にする

ログアウトする

《お知らせ》

G., 1

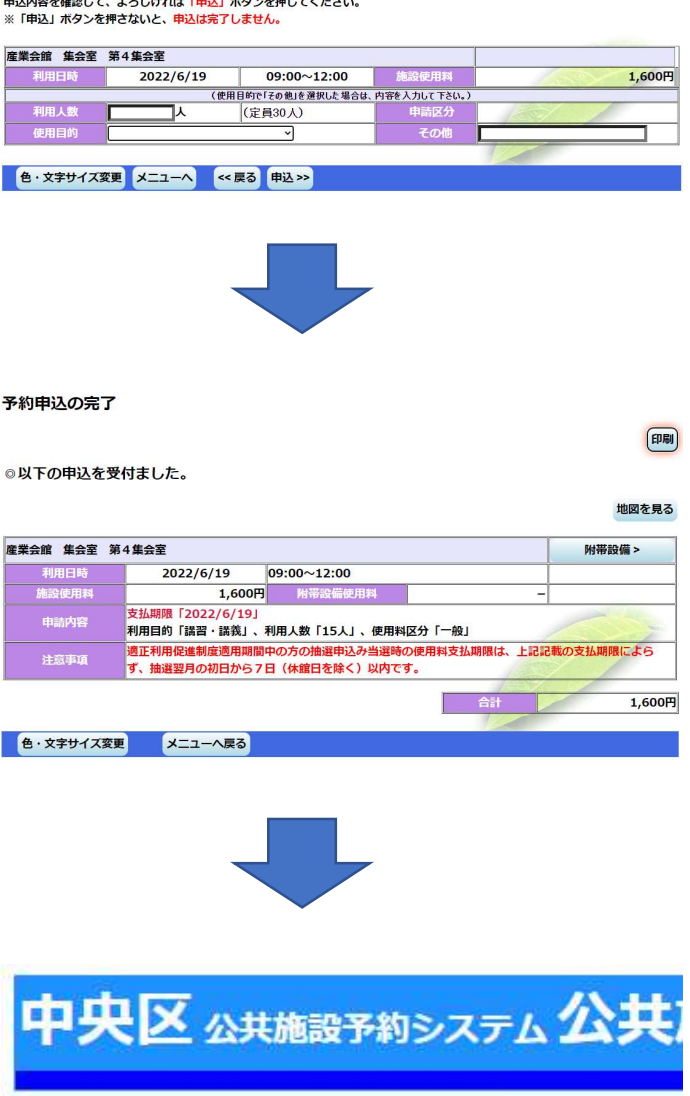

ご利用にな

利用人数・利用目的(プル ダウンで選択)します。 選択項目が無い場合、 その他を選択し、右側の その他欄に文字情報と して入力し"申込"を クリックします。

『以下の申込を受け付 けました。』の表示が でれば申し込み完了です。

予約が終了しましたら、 必ずログアウトをして ください。